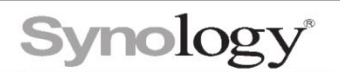

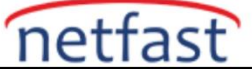

## Synology Nas'dan Uzak Noktadaki Bir Synology NAS'a Yedek Alma

## Hedef Synology Cihaz

1. Yedeklemeyi yapacağımız hedef Synology NAS cihazına Hyper Backup Vault'u kurun.

|                            | Package Center                    | 2              | - 🗆 X    |
|----------------------------|-----------------------------------|----------------|----------|
| < > C D hyper backup vault | 0                                 | Manual Install | Settings |
| Linstalled                 | Synology Inc.                     |                |          |
| Lall Packages              | Hyper Backup Vault                |                |          |
|                            | Backup, Business                  |                |          |
| Beta Packages              | Install Download count : 16895211 |                |          |

2. Synology güvenlik duvarı aktif olarak kullanılıyorsa, Hyper Backup Vault ve Hyper Backup (port 6281) için izin verdiğinizden emin olun.

| Crea | te Edit  | Delete                     |          | All interfaces | •      |
|------|----------|----------------------------|----------|----------------|--------|
| ~    | Enabled  | Ports                      | Protocol | Source IP      | Action |
| Ħ    | -        | Hyper Backup Vault         | All      | All            | Allow  |
|      | <b>~</b> | Management UI, File Statio | TCP      | All            | Allow  |
|      | ~        | All                        | All      | All            | Deny   |

3. Synology cihaza DDNS üzerinden doğrudan ulaşabilmek için aşağıdaki gibi ayarlayın.

|                                                  |                   | Custonnize Provider         |                |                            |   |  |
|--------------------------------------------------|-------------------|-----------------------------|----------------|----------------------------|---|--|
|                                                  |                   |                             |                |                            |   |  |
| Add DDNS                                         |                   |                             |                |                            | × |  |
| Enable DDNS support to all                       | ow users to acc   | cess the server through a r | egistered ho   | ostname.                   |   |  |
| Service Provider:                                | Synology          |                             | ▼ Cus          | tomize Provider            |   |  |
| Hostname:                                        |                   | . synology.me               | -              |                            |   |  |
| Email:                                           | <u>rusty1281@</u> | <u>gmail.com</u>            |                |                            |   |  |
| External Address(IPv4):                          | - (Manua          | )                           | Aut            | omatic Setup               |   |  |
| External Address(IPv6):                          | - (Auto)          |                             | Auto           | omatic Setup               |   |  |
| Status:                                          | Test              | Connection                  |                |                            |   |  |
| Get a certificate from L                         | et's Encrypt an   | d set it as default         |                |                            |   |  |
| Note: We will pass you<br>Statement for details. | r domain to Let   | 's Encrypt for domain regi  | stration. Plea | ase see our <u>Privacy</u> |   |  |
| Enable Heartbeat i                               |                   |                             |                |                            |   |  |
| Vicit DDNE provideria webs                       | ite               |                             |                |                            |   |  |

4. Eğer Synology cihaza uzak lokasyondaki Public IP üzerinden ulaşmak isterseniz Synology'nin bağlı olduğu router vb. üzerinde aşağıdaki portları kullanabilmek için yeni bir yönlendirme kuralı yazın.

| Hyper Backup (destination)                      | 6281 (multi-version backup), 22 (if encrypted over SSH), 873 (remote data copy) | TCP |
|-------------------------------------------------|---------------------------------------------------------------------------------|-----|
| Hyper Backup Vault, DSM 5.2 Archiving<br>Backup | 6281                                                                            | TCP |

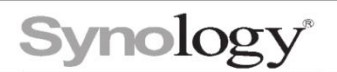

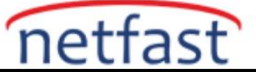

## Kaynak Synology Cihaz

1. Hyper Backup'ı Paket Merkezinden yükledikden sonra yeni bir görev eklemek için uygulamayı çalıştırın ve uzak NAS cihazını seçin.

| Backup Wizard                                                            |                            |  |
|--------------------------------------------------------------------------|----------------------------|--|
| <b>Backup Destination</b><br>Please select your backup destination type. |                            |  |
| Synology                                                                 | <b>Y</b> Search            |  |
|                                                                          |                            |  |
| Local folder & USB                                                       | Remote NAS device          |  |
| Local folder & USB (single-version)                                      | 🔗 Synology C2 cloud backup |  |
| File Server                                                              |                            |  |
| R rsync                                                                  | WebDAV                     |  |
| rsync copy (single-version)                                              | OpenStack Swift            |  |
| Cloud Service                                                            |                            |  |
| Amazon Drive                                                             | 😍 Dropbox                  |  |
|                                                                          | Next Cancel                |  |

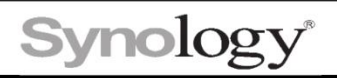

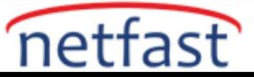

2. Açılan pencerede gerekli olan bilgileri girin. IP adres yerine ayarladığınız DDNS adresini girin.

|                                                                                                    | Backup Wizard                                                                                                    |
|----------------------------------------------------------------------------------------------------|----------------------------------------------------------------------------------------------------|
| ackup Destination Se<br>ecify the backup destination f                                                                                                    | ettings<br>for this task.                                                                                                  |
| Create backup task                                                                                                    |                                                                                                    |
| Server name or IP address:                                                                                                    | 10.5.0.6 👻                                                                                                    |
| Transfer encryption:                                                                                                    | On 👻                                                                                                    |
| Certificate authentication:                                                                                                    | Pass                                                                                                    |
|                                                                                                    | Trust Ignore                                                                                                    |
| Dort:                                                                                                    |                                                                                                    |
| Port.                                                                                                    | 0281                                                                                                    |
| Username:                                                                                                    | frank                                                                                                    |
| Password:                                                                                                    | •••••                                                                                                    |
| Shared Folder:                                                                                                    | Files 👻                                                                                                    |
|                                                                                                    |                                                                                                    |
| Directory:<br>Relink to existing task ()<br>Back                                                                                                    | NAS_Backup Next Cancel                                                                                                    |
| Directory:<br>Relink to existing task 🕧<br>Back                                                                                                    | NAS_Backup Next Cancel Backup Wizard                                                                                       |
| Directory:<br>Relink to existing task ()<br>Back                                                                                                    | NAS_Backup Next Cancel Backup Wizard ×                                                                                     |
| Directory:<br>Relink to existing task ()<br>Back<br>Backup Settings                                                                                                    | NAS_Backup Next Cancel Backup Wizard ×                                                                                     |
| Directory:<br>Relink to existing task ()<br>Back<br>Backup Settings                                                                                                    | NAS_Backup Next Cancel Backup Wizard ×                                                                                     |
| Directory:          Relink to existing task ()         Back         Backup Settings         Task:       Hyper Back         Image: Comparison ()                                                                                                    | NAS_Backup Next Cancel Backup Wizard × cup Off-site                                                                        |
| Directory:   Relink to existing task ()   Back   Backup Settings   Task:   Hyper Back   Y Enable task notification ()   Enable file change detail log ()                                                                                                    | NAS_Backup Next Cancel Backup Wizard ×                                                                                     |
| Directory:   Relink to existing task ()   Back   Backup Settings   Task:   Hyper Back   Image: Setting task outfication ()   Image: Enable task notification ()   Image: Enable file change detail log ()   Image: Compress backup data                                                                                                    | NAS_Backup Next Cancel Backup Wizard × cup Off-site                                                                        |
| Directory:   Relink to existing task ()   Back     Backup Settings     Task:   Hyper Back   Image: State of the state of the state of t | NAS_Backup Next Cancel Backup Wizard × cup Off-site                                                                        |
| Directory:<br>Relink to existing task ()<br>Back<br>Back<br>Backup Settings<br>Task: Hyper Back<br>Fashe task notification ()<br>Enable file change detail log ()<br>Compress backup data<br>Enable backup schedule<br>Run at:                                                                                                    | NAS_Backup   Next Cancel     Backup Wizard ×     Rup Off-site     Daily 03     00                                          |
| Directory:<br>Relink to existing task ()<br>Back<br>Back<br>Backup Settings<br>Task: Hyper Back<br>Fask: Hyper Back<br>Compress backup data<br>Compress backup data<br>Compress backup data<br>Enable backup schedule<br>Run at:<br>Enable integrity check schedule                                                                                                    | NAS_Backup Next Cancel Backup Wizard × Cancel Daily • 03 • : 00 •                                                          |
| Directory:<br>Relink to existing task ()<br>Back<br>Back<br>Backup Settings<br>Task: Hyper Back<br>Fask: Hyper Back<br>Compress backup data<br>Compress backup data<br>Compress backup data<br>Enable backup schedule<br>Run at:<br>Enable integrity check schedule (<br>Run at:                                                                                                    | NAS_Backup Next Cancel Backup Wizard × Cancel Daily • 03 • : 00 • Sunday • 05 • : 00 •                                     |
| Directory:<br>Relink to existing task ()<br>Back<br>Back<br>Backup Settings<br>Task: Hyper Back<br>Fask: Hyper Back<br>Compress backup data<br>Compress backup data<br>Enable file change detail log ()<br>Compress backup data<br>Enable file change detail log ()<br>Compress backup schedule<br>Run at:<br>Compress backup schedule<br>Run at:<br>Compare Check data<br>Enable client side encountion                                                                                                    | NAS_Backup     Next   Cancel   Backup Wizard     Kup Off-site     Daily     03     00     Sunday   05   00     Sunday   05 |

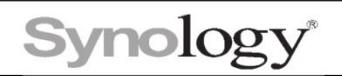

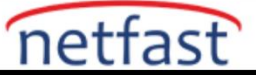

3. Yedekleme rotasyonunu aktif hale getirin.Bu opsiyonel bir ayardır.Genellikle en son sürümü kullan seçeneğini seçeriz.

| E                                                                                                    | Backup Wizard                                                     | ×             |
|----------------------------------------------------------------------------------------------------|-------------------------------------------------------------------|---------------|
| Rotation Settings                                                                                                    |                                                                   |               |
| Enable backup rotation<br>When the number of backed up version<br>retention policy will be triggered based               | ns reaches the set number of max kept<br>d on the following rules | versions, the |
| <ul> <li>From the earliest versions</li> <li>Smart Recycle ()</li> <li>Customized retention</li> <li>Settings</li> </ul> |                                                                   |               |
| Max number of kept versions ()<br>Below is the possible result of backup reter<br>scheme:<br>• 4 weeks earlier           | 30<br>ntion according to your backup schedule                     | and rotation  |
| Back                                                                                                    | -0-0-0-0-0-0-0-0-0-0-0-0<br>Apply                                 | y Cancel      |